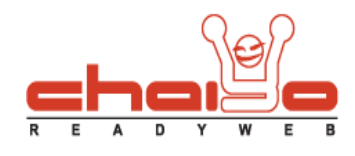

## ตั้งค่าพื้นฐานเว็บไซต์

.

- 1. เลือกเมนูด้านซ้าย ระบบบริหารจัดการเว็บไซต์ -> ตั้งค่าพื้นฐานเว็บไซต์
- 2. ระบบแสดงหน้าจอ ซึ่งมีแถบตั้งค่าอยู่ 6 อัน คือ

| พื้นฐานเว็บไซด์    | แถบชื่อโมดูลหน้าแ               | เรก แถบชื่อโมดูลซ้าย                                                                       | ואע רמי /                          | ลวาม ข่าวสาร     | Slide Sho |
|--------------------|---------------------------------|--------------------------------------------------------------------------------------------|------------------------------------|------------------|-----------|
| ค่า "พื้นฐานเว็บไซ | เต้"                            |                                                                                            |                                    |                  |           |
| θb                 |                                 |                                                                                            |                                    |                  |           |
| พื้นฐานเว็บไชต์    | แถบชื่อโมดูลหน้าแรก             | แถบชื่อโมดุลซ้าย / ขวา                                                                     | บทความ ข่า                         | วสาร Slide Show  |           |
|                    |                                 | ข้อความ View all : ๏ ใช้ข้อคว<br>ข้อความ (ไทย) : ⊽iew All><br>ข้อความ (อังกฤษ) : ⊽iew All> | วามแสดง 🔘 ใช้รูปภาพแ<br>> *<br>> * | ая <b>у</b> 1.   |           |
|                    |                                 | ข้อความ More : (ชิ ใช้ข้อคว<br>ข้อความ (ไทย) : More>><br>ข้อความ (อังคุณ) : More>>         | วามแสดง 🔘 ใช้รูปภาพแ<br>*          | aau 2.           |           |
|                    | รูปแบบการ                       | รแสดงปุ่มหน้าเว็บไซต์ : 🔘 ปรับเปลี                                                         | ลี่ยนรูปแบบเอง 🔘 เลือก             | รูปแบบตามเทมเพลต | 3.        |
|                    | กำหนด Column ขะ<br>กำหนด Columr | องอัลบั้มรูปที่หน้าแรก: 4 ▾<br>n ของวิดีโอที่หน้าแรก: 4 ▾                                  | 4.                                 |                  |           |
|                    | ITTIMUM COMMIN                  |                                                                                            | 5.                                 |                  |           |

- 1. ส่วนของข้อความ View all ที่หน้าเว็บไซต์ สามารถเลือกได้ ว่า จะใช้เป็นข้อความ หรือรูปภาพ
  - เลือกใช้ข้อความแสดง แสดงดังนี้

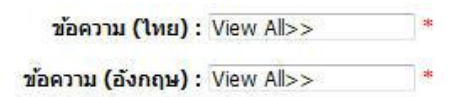

Chaiyo Hosting Co.,Ltd.

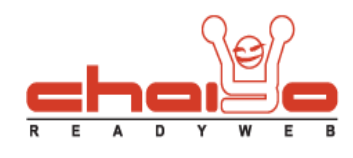

- เลือกใช้รูปภาพแสดง แสดงหน้าต่างดังนี้

| Ð | 🔊 ทั้งหมด     | (2) view all | (S view all) | (2) view all | (S view all) | (2) view all  | (2) view all |
|---|---------------|--------------|--------------|--------------|--------------|---------------|--------------|
| 0 | (อ ดูทั้งหมด) | (> view all  | (D view all) | (S view all) | (> view all  | (> view all)  | (> view all  |
| 0 | ทั้งหมด »     | view all »   | view all »   | view all »   | view all »   | view all »    | view all »   |
| 0 | อูทั้งหมด »   | view all »   | view all »   | view all »   | view all »   | view all »    | view all »   |
| Ð | (± ทั้งหมด)   | ( view all ) | + view all   | (+ view all  | (  view all  | • view all    | ( view all   |
| 9 | 🕀 ดูทั้งหมด)  | ( view all ) | ( view all   | ( view all ) | ( view all   | (+ view all ) | ( view all   |
| 0 | ทั้งหมด 🔌     | view all >   | view all >   | view all >   | view all >   | view all >    | view all >   |
|   |               |              |              |              |              |               | หน้าที่ 1 2  |

- 2. ส่วนของข้อความ More ที่หน้าเว็บไซต์ สามารถเลือกได้ ว่า จะใช้เป็นข้อความ หรือรูปภาพ วิธีใช้เช่นเดียวกับ ส่วน View all
- 3. ส่วนของการแสดงปุ่มหน้าเว็บไซต์ โดยสามารถเลือกได้ ว่าจะกำหนดเองหรือตามเทมเพลต

- เลือกปรับเปลี่ยนรูปแบบเอง ระบบแสดงหน้าจอให้เลือกปุ่ม ดังนี้

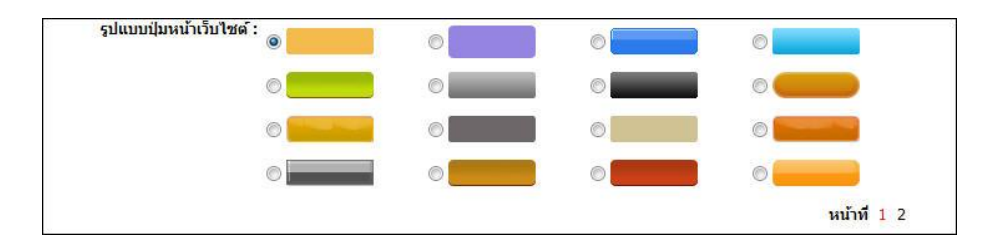

- 4. ส่วนกำหนดจำนวนข้อมูลใน 1 แถว ของอัลบั้มรูปและวิดีโอที่หน้าแรกของเว็บไซต์
- กำหนดข้อมูลตามต้องการแล้ว กดปุ่ม "บันทึก"
- แถบชื่อโมดูลหน้าแรก
  - 1. เลือกรูปแบบการแสดง "ใช้ข้อความแสดง" ระบบแสดงรายชื่อโมดูลหน้าแรกทั้งหมด หากต้องการแก้ไข คลิ๊กรูปภาพแก้ไข ดังรูป

|            | ต้องอาคมอัไข อองไม | รูปแบบการแสดงชื่อโมดูลหน้าเ | เรก: 🔍 ใช้ข้อความแสดง 🔿 ใช้รูปภาพแสดง |              |                |                   |               |
|------------|--------------------|-----------------------------|---------------------------------------|--------------|----------------|-------------------|---------------|
| ኛ บทความ   | พยากการแกรม แพบจิพ | 📝 ศาถามที่พบบ่อย            | 📝 เกี่ยวกับเรา                        | 📝 สไลด์โชว์  | 📝 วิดีโอ       | 📝 เว็บบอร์ค       | 📝 เข้าสู่ระบบ |
| a antantar | "แกเข"             | 🍠 โพล                       | 📝 ข่าวสารและกิจกรรมประจำวัน           | 💽 นาพิกา     | 📝 สมุดเบียมชม  | 📝 สถิติของร้านค้า | 💽 รับข่าวสาร  |
| 🕈 ไลพิแชท  | Facebook Like Box  | External Feed 1             | 🕑 External Feed 2                     | 💽 อัลบั้มรูป | 📝 Twitter Feed |                   |               |

Chaiyo Hosting Co.,Ltd.

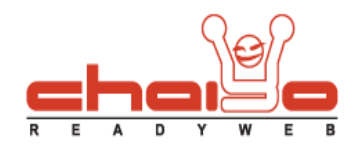

|                     |            | 1 1     |         |          |        | 1      | ົ້    |
|---------------------|------------|---------|---------|----------|--------|--------|-------|
| 9/ 9/N              | 0          | 1a a    | a       | I A N    | a 2    | ୍ୟା ମହ | ~ 9   |
| ระบบแสดงหน้าจอแก้ไข | โดยสามารถแ | ไล้ยนช่ | อหร่อเบ | โลยนโอคอ | นท่หนั | าชอได้ | ดังน์ |
|                     |            |         |         |          |        |        |       |

| ๑ ตั้งค่าพื้นฐานเว็บไซต์ > แก้ไขชื่อโมดูล                                          |                                |
|------------------------------------------------------------------------------------|--------------------------------|
| ไอคอน : - 📑 เลือกไอคอบ<br>ชื่อโมดูล (ไทย) : บทความ<br>ชื่อโมดูล (อังกฤษ) : Article | เลือกไอคอนใส่หน้าซึ่ง<br>โมดูล |

แสดงรูปไอคอนที่มีให้เลือกในระบบ

| หมวดหมู่ไอ | คอน: คอมพิวเตอร์ | 5    |             |                         |   |
|------------|------------------|------|-------------|-------------------------|---|
| 0.         | 0                | 0    | 0           | 0 🛅                     |   |
| 01         | 0                | ef 🔘 | 0           | 0                       |   |
| 0          | 0                | 0    | 0           | <u> </u>                | 2 |
| 0          | 0 星              |      | เลือก       | ารูปแล้วกด              | 1 |
| 0          | 0 9              | 0    | เลอก<br>ป่ม | เรูบแลวกด<br>เ "บันทึก" |   |

แสดงผลการแก้ไขที่หน้าเว็บไซต์ (โมดูลหน้าแรกจะแสดงก็ต่อเมื่อ ได้กำหนด โมดูลนั้นลงบนพื้นที่หน้าแรกแล้ว ทำได้โดยไปที่ เมนูบริหาร จัดการเว็บไซต์ -> พื้นที่หน้าแรก)

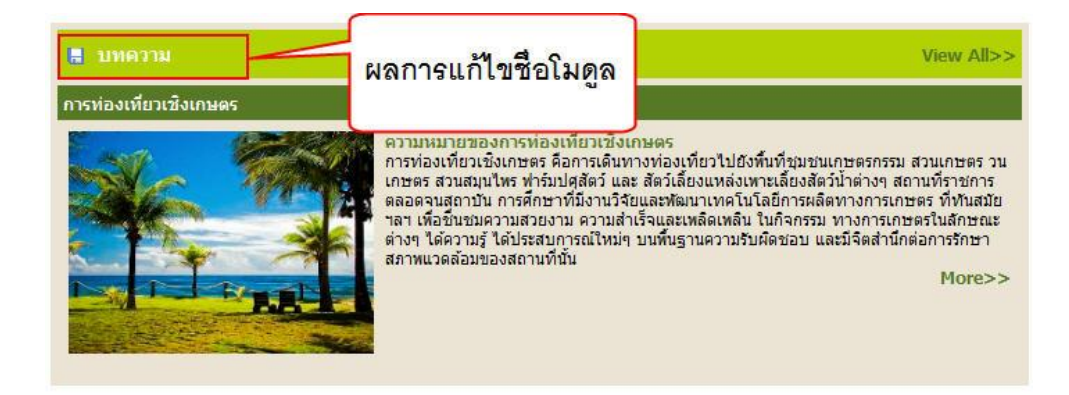

Chaiyo Hosting Co.,Ltd.

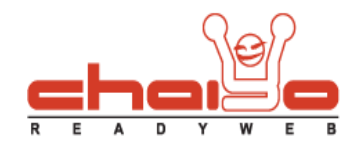

2. เลือกรูปแบบการแสดง "ใช้รูปภาพแสดง" ระบบแสดงรายชื่อโมดูลซึ่งเป็นรูปภาพ หากต้องการเปลี่ยนชุดรูปภาพ ทำได้ดังนี้

| รูปในบบกระแสดงชื่อในอุลทนโกแรก : © ใช้ชื่อความแสดง ⊛ ใช้รูปภาพแสดง |                       |                   | ต้องการเลือกชุดรูปภาพใหม่<br>กดปุ่ม "เลือกชุดรูปภาพใหม่" |
|--------------------------------------------------------------------|-----------------------|-------------------|----------------------------------------------------------|
| 🕈 บทความ                                                           | 🞯 ดิดต่อเรา           | 🎯 คำถามที่พบบ่อย  | 🕼 ແລະການສະຫຼາກແກະ                                        |
| 🕈 สไลถ์ไชว                                                         | ອໄດ້ວັ                | 🗷 เว็บบอร์ด       | 🗷 เข้าสู่ระบบ                                            |
| 🕈 ลิงค์โมษณา                                                       | 🜌 ลิงค์เพื่อนบ้าน     | 💌 lwa             | 🗷 ข่าวสารและกิจกรรม                                      |
| 🔮 นาฟิกา                                                           | 🞯 สมุดเยี่ยมชม        | 🞯 สถิติของร้านค้า | 🞯 ຣັບບ່າວສາຣ                                             |
| 🔮 ไลฟ์แชก                                                          | 🞯 เฟลบุ๊ก ไลก์ บ๊อกซ์ | 🞯 ຟັດ 1           | 🗷 ຟັດ 2                                                  |
| 🖉 อัลบั้มรูป                                                       | 🗷 ทวิกเกอร์ ฟีก       |                   |                                                          |

ระบบแสดงชุดรูปภาพให้เลือก แล้วกดปุ่ม "เลือก" ดังนี้

| <ul> <li>รูปภาพชื่อพื้นที่</li> </ul> |        |          |               |          |                            |
|---------------------------------------|--------|----------|---------------|----------|----------------------------|
| เกี่ยวกับเรา                          | บทความ | แบนเนอร์ | ลิงค์โมษณา    | นาฬิกา   |                            |
| เกี่ยวกับเรา                          | บทดวาม | แบนเนอร์ | ลิงคโมบนา     | นาฬิกา   |                            |
| © เกี่ยวกับเรา                        | บทความ | แบนเนอร์ | ลิงค์โฆษณา    | นาฬิกา   |                            |
| © เที่อวกับเรา                        | บทความ | แบนเนอร์ | เลือกซุดคุปกา | ฟได้แล้ว |                            |
| © (เกี่ยวกับเรา                       | บทความ | แบนเนอร์ | กดป่ม "เลื    | อก" ?    |                            |
|                                       |        |          |               |          | หน้า: 1 <mark>2</mark> 3 4 |

ระบบแสดงหน้าต่างยืนยันการเปลี่ยนรูปภาพ

| The page at i | http://travel.chaiy | oreadyweb.com says: | 24 |
|---------------|---------------------|---------------------|----|
| 2 981         | ต้องการบันทึกข้อมู  | ลใช่ หรือไม่        |    |
| •             |                     |                     |    |
|               | ОК                  | Cancel              |    |

ระบบแสดงรูปภาพที่เลือก

|              | รูปแบบการแสดงชื่อโมดูลหน้าแรก : 🔘 ใช้ข้อควา | มแสดง 🖲 ใช้รูปภาพแสดง |                     |
|--------------|---------------------------------------------|-----------------------|---------------------|
|              |                                             |                       | 📑 ເລືອກຊອງປການໃນ    |
| 🕑 บทความ     | 🗷 ดิดต่อเรา                                 | 🗷 คำถามที่แบบ่อย      | 🐼 เกี่ยวกับเรา      |
| 🧭 สไลดโชว    | 🗷 วีดีโอ                                    | 🞯 ເວັບບອຣິດ           | 🗷 เข้าสู่ระบบ       |
| 🕼 ลิงค์โมษณา | 🗷 ຄົວຄໍາພື່ອນບ້ຳນ                           | 🗷 liwa                | 🕼 ข่าวสารและกิจกรรม |
| 🗷 นาฟิกา     | 🗷 สมุดเยี่ยมชม                              | 🗷 สถิติของร้านค้า     | 🗷 ້ຮັບບ່າວສາຮ       |
| 🕑 ไลเม่เชก   | 🗷 เฟสบุ๊ก ไลก์ บ๊อกช่                       | 🞯 ຟັດ 1               | 🗷 ച്റ 2             |
| 🗷 อัลบั้มรูป | 🐼 ทวิดเดอร์ ฟิด                             |                       |                     |

Chaiyo Hosting Co.,Ltd.

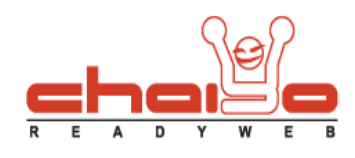

หากต้องการแก้ไขให้คลิ๊กรูปภาพแก้ไข ระบบจะแสดงหน้าต่างแก้ไข ซึ่งสามารถเปลี่ยนรูปเมนูนั้นๆได้หรือใส่ไอคอนได้ ดังนี้ แล้วกดปุ่ม

## "บันทึก"

| ไอคอน :                         | 🖶 📑 เลือกไอค<br>MENII              | ມອນ 🔐 ຈນ                   |  |
|---------------------------------|------------------------------------|----------------------------|--|
| <mark>ชื่อโมด</mark> ูล (ไทย) : | 🤍 เลือกไฟล์<br>รองรับไฟล์ .JPG, .G | iF, .PNG ขนาดใม่เกิน 60 KB |  |
| ชื่อโมดูล (อังกฤษ) :            | Article<br>🧠 เลือกไฟล์             | กดปุ่ม "บันทึก"            |  |

แสดงผลการแก้ไขที่หน้าเว็บไซต์ (โมดูลหน้าแรกจะแสดงก็ต่อเมื่อ ได้กำหนด โมดูลนั้นลงบนพื้นที่หน้าแรกแล้ว ทำได้โดยไปที่ เมนูบริหาร

## จัดการเว็บไซต์ -> พื้นที่หน้าแรก)

| # MENU                                                                                                    |                                                                                                    | View All>>                                                                                                    |
|----------------------------------------------------------------------------------------------------|----------------------------------------------------------------------------------------------------|----------------------------------------------------------------------------------------------------|
| การท่องเพียวเชิงเกษตร                                                                                                    | ผลการแก้ไขชื่อโมดูลแบบ                                                                                                    |                                                                                                    |
| <b>Розники</b><br>пробот<br>пробот<br>пр | หลัง<br>ที่สามารถอาการสามารถอาการเมืองสามารถอาการเมือง<br>เป็นสิมารถอาการที่สามาร์ มีสามารถอาการเมือง<br>เข้ามีความสายเงาม ความสำเร็จและเพลิดเพลิน ในกิจก<br>วามรู้ ได้ประสบการณ์ใหม่ๆ บนพื้นฐานความรับผิดชอง<br>ล้อมของสถานที่นั้น | ชนเกษตรกรรม สวนเกษตร วน<br>ชสิตว์น้ำต่างๆ สถานที่ราชการ<br>รผลิตทางการเกษตร ที่ทันสมัย<br>รรม ทางการเกษตรในลักษณะ<br>บ และมีจิตสำนึกต่อการรักษา<br>More>> |

- แถบชื่อโมดูลซ้าย / ขวา วิธีใช้เช่นเดียวกับ แถบชื่อโมดูลหน้าแรก
  - 1. แสดงผลการแก้ไขแถบชื่อโมดูลช้าย/ขวา แบบใช้ข้อความแสดง (กำหนดโมดูลช้ายขวาได้ที่ เมนูบริหารจัดการเว็บไซต์ -> จัดการพื้นที่ช้าย/ขวา)

| 🌬 นาฬิกา       |
|----------------|
|                |
|                |
| 1. Jack Server |
| 7 กรกฎาคม 2553 |

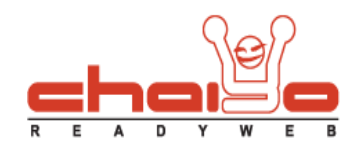

2. แสดงผลการแก้ไขแถบชื่อโมดูลซ้าย/ขวา แบบใช้รูปภาพแสดง(กำหนดโมดูลซ้ายขวาได้ที่ เมนูบริหารจัดการเว็บไซต์ -> จัดการพื้นที่ช้าย/ขวา)

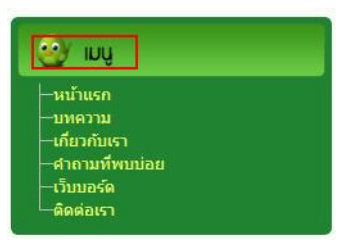

บทความ แสดงหน้าจอดังนี้

| ที่แฐานเว็บไซด์ แถบชื่อโมดูลหน้าแรก แถบชื่อโมดูลซ้าย / · | עזארדע אואר Skde Show 1.<br>אויז Thumbnal: אואר 160 אואר 1.            |
|----------------------------------------------------------|------------------------------------------------------------------------|
|                                                          | รูปแบบการแสดง: @ และแบบสรามดา © และแบบ Side<br>druxหน่ง Thumbnal :<br> |
| สถานะการเปิด / ชิด<br>สถานะการเปิด                       |                                                                        |

- 1. ส่วนกำหนดขนาด รูปภาพ Thumbnail หน้าเว็บไซต์
- 2. ส่วนให้เลือกรูปแบบการแสดง
  - เลือกรูปแบบการแสดงเป็น "แสดงแบบธรรมดา" ระบบแสดงตำแหน่งรูปภาพ Thumbnail ให้เลือก ดังนี้

| 0                                      |                                        |
|----------------------------------------|----------------------------------------|
| 🔘 ด้านบนของข้อความ                     | <ul> <li>ด้านล่างของข้อความ</li> </ul> |
| 0                                      | 0                                      |
| <ul> <li>ด้านข้ายของข้อความ</li> </ul> | 🔿 ด้านขวาของข้อความ                    |

- เลือกรูปแบบการแสดงเป็น "แสดงแบบ Slide" ไม่ต้องเลือกตำแหน่งรูป Thumbnail
- 3. ส่วนเปิด/ปิด RSS Feed หากเปิดจะแสดง **เธร** ที่หน้าร้านเว็บไซต์

Chaiyo Hosting Co.,Ltd.

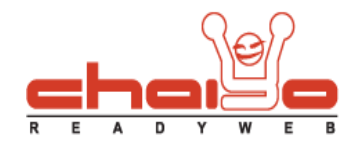

4. ส่วนเปิด/ปิดการแชร์บทความ หากเปิดจะแสดงหน้าร้าน ดังนี้

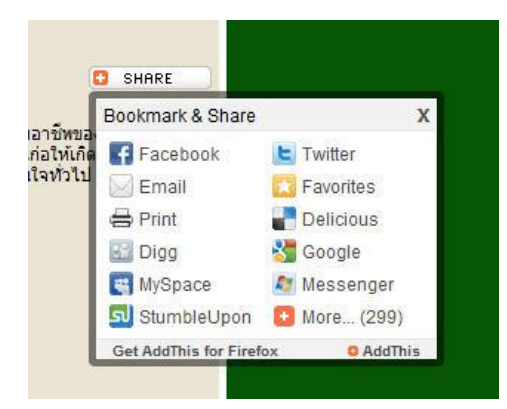

- เมื่อใส่ข้อมูลครบแล้ว กดปุ่ม "บันทึก"
- ข่าวสาร วิธีใช้เช่นเดียวกับ "บทความ"
- Slide Show แสดงหน้าจอ ดังนี้

| พื้นฐานเว็บไซต์ แกมชื่อไมดูลหน้าแรก แกมชื่อไมดูลช้าย / ชวา บทความ | Slide Show |                  |
|-------------------------------------------------------------------|------------|------------------|
| a'uunis Thumbnai                                                  | 9          | $\Theta$         |
|                                                                   | 0          | 0                |
|                                                                   | 0          | $(\mathfrak{g})$ |
|                                                                   | ©          |                  |

แสดงผลการแก้ไข slide show ที่หน้าเว็บไซต์

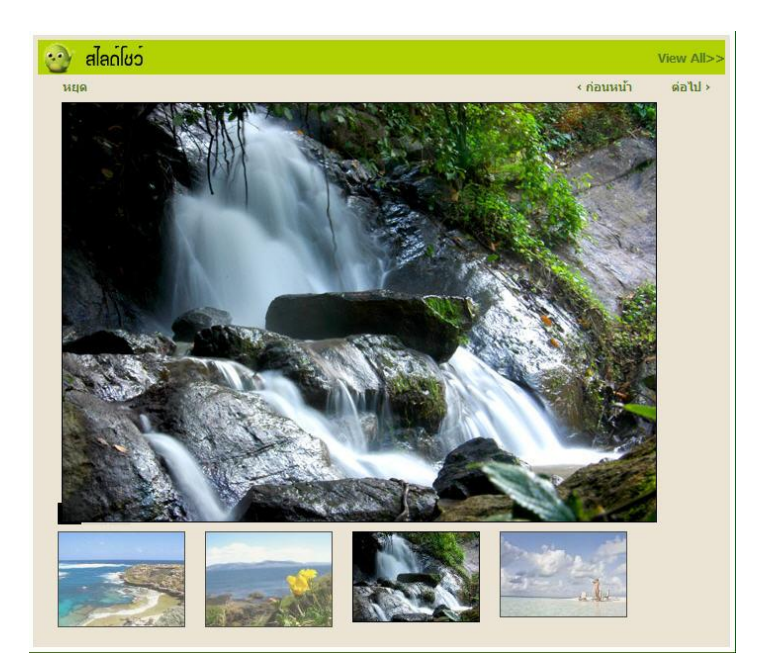

Chaiyo Hosting Co.,Ltd.